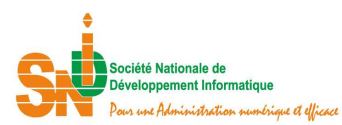

# **GUIDE DE BONNES PRATIQUES**

# I. Contraintes à respecter sur les passerelles

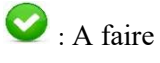

😧 : A ne pas faire

# 1.1. Ne pas modifier le nom de la feuille

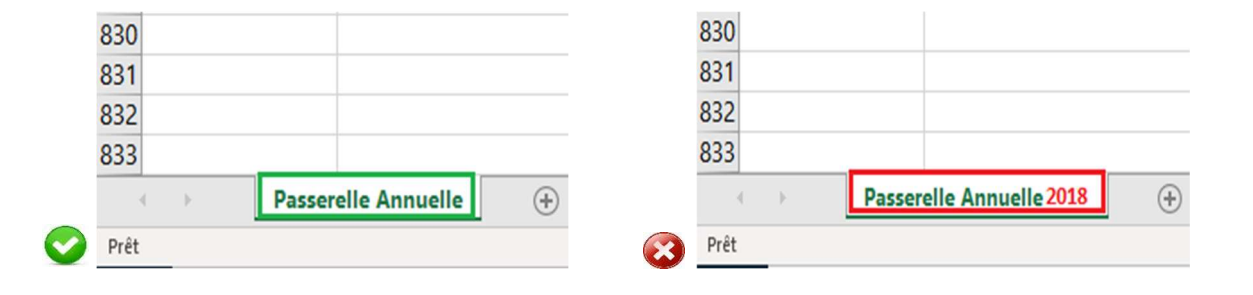

#### **1.2.** Ne pas modifier le code

|            | 5  |              |
|------------|----|--------------|
|            | 6  | CODE         |
|            | 7  | DGEM EXP FOB |
|            | 8  | DGEM_EXP_VOL |
|            | 9  | DGEM_IMP_CAF |
|            | 10 | DGEM IMP VOL |
| $\bigcirc$ | 11 | DGEM_BAL_COM |

# 6 CODE 7 DGEM EXP FOB 2017 8 DGEM\_EXP\_VOL 9 DGEM\_IMP\_CAF 10 DGEM\_IMP\_VOL 11 DGEM\_BAL\_COM 2018

5

# **1.3.** Ne pas modifier la rubrique

| RUBRIQUE                                 |  |  |  |  |
|------------------------------------------|--|--|--|--|
| Exportation prix FOB (Milliard F CFA)    |  |  |  |  |
| Exportation volume (en millier de tonne) |  |  |  |  |
| Importation prix CAF (Milliard F CFA)    |  |  |  |  |
| Importation volume (en millier de tonne) |  |  |  |  |
| Balance commerciale (Milliard F CFA)     |  |  |  |  |

| RUBRIQUE                                  |  |
|-------------------------------------------|--|
| Exportation prix FOB (Milliard F CFA)     |  |
| Exportation volume (en millier de tonne)  |  |
| Importation prix CAF (Milliard F CFA)     |  |
| Importation volume (en millier de tonne)  |  |
| Balance commerciale 2013 (Milliard F CFA) |  |

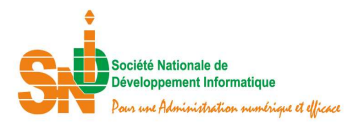

# 1.4. Ne pas supprimer les colonnes des années, mois et trimestres non renseignées

| 2016     | 2017     | 2018     | 2019 | 2020 | 2021 | 2022 | 2023 | 2024 | 2025 | ī Į |         |         |         |
|----------|----------|----------|------|------|------|------|------|------|------|-----|---------|---------|---------|
| 10.070.0 | 11005.0  | 16 000 7 |      |      |      |      |      |      |      |     | 2016    | 2017    | 2018    |
| 13 978,9 | 14 965,2 | 16 399,7 |      |      |      |      |      |      |      |     | 5,2     | 14,1    | -4,1    |
| 80,1     | 85,1     | 92,2     |      |      |      |      |      |      |      | Ī   | 9,7     | 6,0     | 8,4     |
| 13 898,8 | 14 880,1 | 16 307,5 |      |      |      |      |      |      |      |     | 9,1     | 7,1     | 6,6     |
| 2 477,6  | 2 859,7  | 2 779,4  |      |      |      |      |      |      |      |     | 644,1   | 670,0   | 719,5   |
|          | 17.005.0 |          |      |      |      |      |      |      |      | -   | 6 983,7 | 7 515,6 | 8 109,6 |
| 16 456,5 | 17 825,0 | 19 179,1 |      |      |      |      |      |      |      | . 1 | 6 548,5 | 7 059,8 | 7 633,1 |
| 5,2      | 14,1     | -4,1     |      |      |      |      |      |      |      | -   | 435,2   | 455,8   | 476,5   |
| 9,7      | 6,0      | 8,4      |      |      |      |      |      |      |      |     | 6 339.6 | 6.845.6 | 7 390.1 |

# **1.5.** Laissez la cellule vide si elle ne contient pas de données

| 2016     | 2017     | 2018     | 2019 | 2020 |
|----------|----------|----------|------|------|
| 13 978,9 | 14 965,2 | 16 399,7 |      |      |
| 80,1     | 85,1     | 92,2     |      |      |
| 13 898,8 | 14 880,1 | 16 307,5 |      |      |
| 2 477,6  | 2 859,7  | 2 779,4  |      |      |

|   | 2016     | 2017     | 2018     | 2019 | 2020 |
|---|----------|----------|----------|------|------|
|   | 13 978,9 | 14 965,2 | 16 399,7 | ND   | 0    |
| - | 80,1     | 85,1     | 92,2     | 0    | 0    |
| 1 | 13 898,8 | 14 880,1 | 16 307,5 | ND   | ND   |
| 1 | 2 477,6  | 2 859,7  | 2 779,4  | 0    | 0    |
|   | 16 456,5 | 17 825,0 | 19 179,1 | ND   | ND   |
| 2 | 5,2      | 14,1     | -4,1     | ND   | ND   |

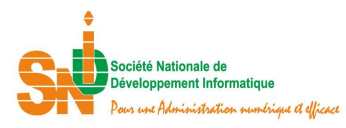

#### II. Chargement d'une passerelle annuelle

Comment faire pour charger une passerelle annuelle ?

#### 2.1. Cliquez dans le menu sur la passerelle concernée (Données annuelles)

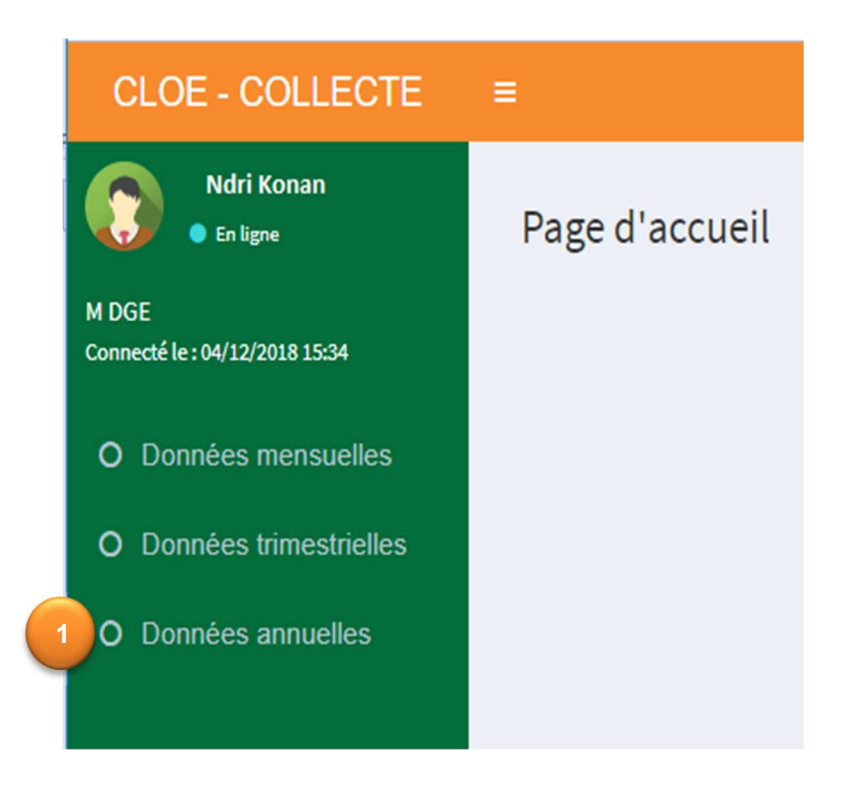

# 2.2. Cliquez sur le bouton Charger

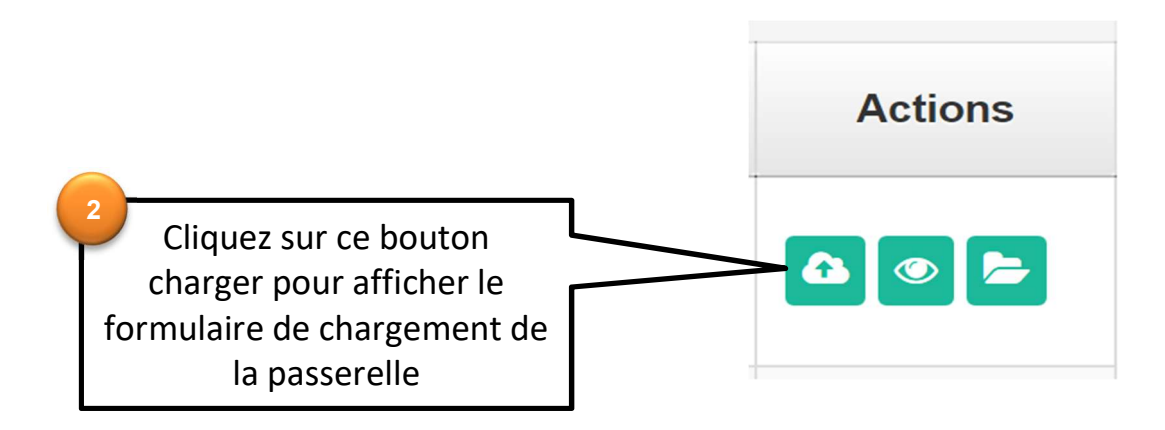

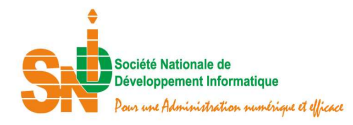

# 2.3. Les formulaires

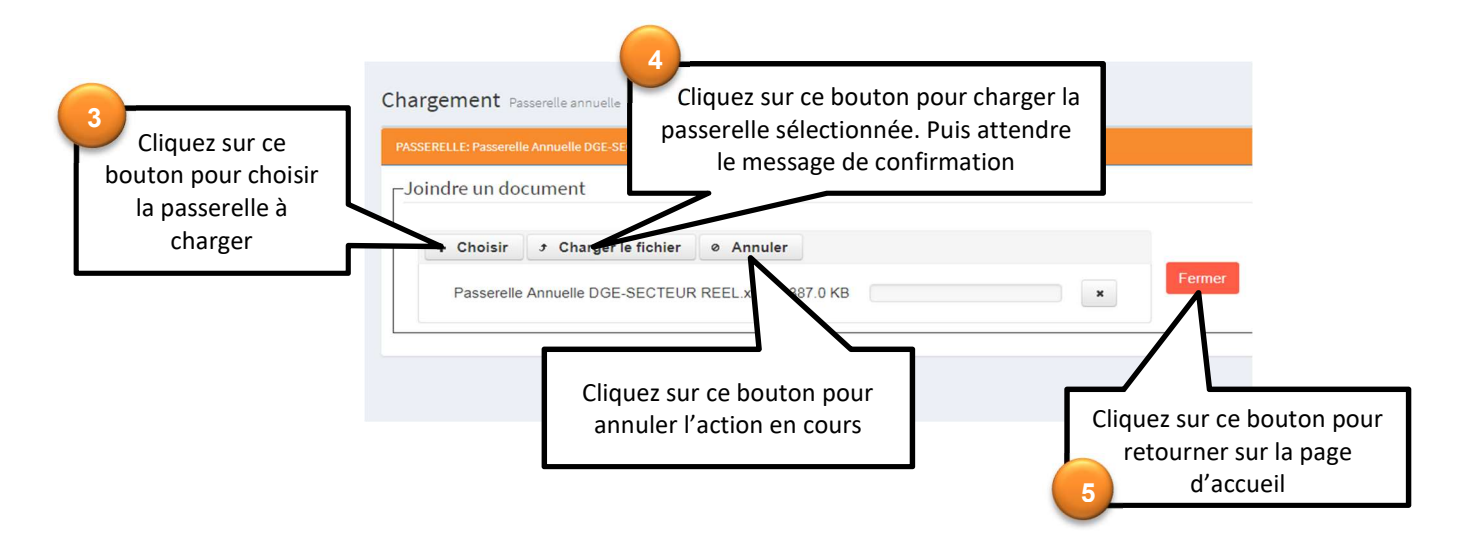

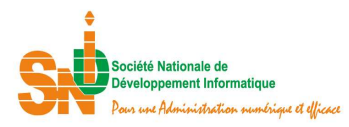

III. Chargement d'une passerelle mensuelle et d'une passerelle trimestrielle

Comment faire pour charger une passerelle mensuelle ou trimestrielle?

3.1. Cliquez dans le menu sur la passerelle concernée (Données mensuelles, Données trimestrielles)

| CLOE - COLLECTE                         | =              |
|-----------------------------------------|----------------|
| Ndri Konan<br>• En ligne                | Page d'accueil |
| M DGE<br>Connecté le : 04/12/2018 15:34 |                |
| O Données mensuelles                    |                |
| O Données trimestrielles                |                |
| O Données annuelles                     |                |
|                                         |                |

# **3.1.** Cliquez sur le bouton Charger

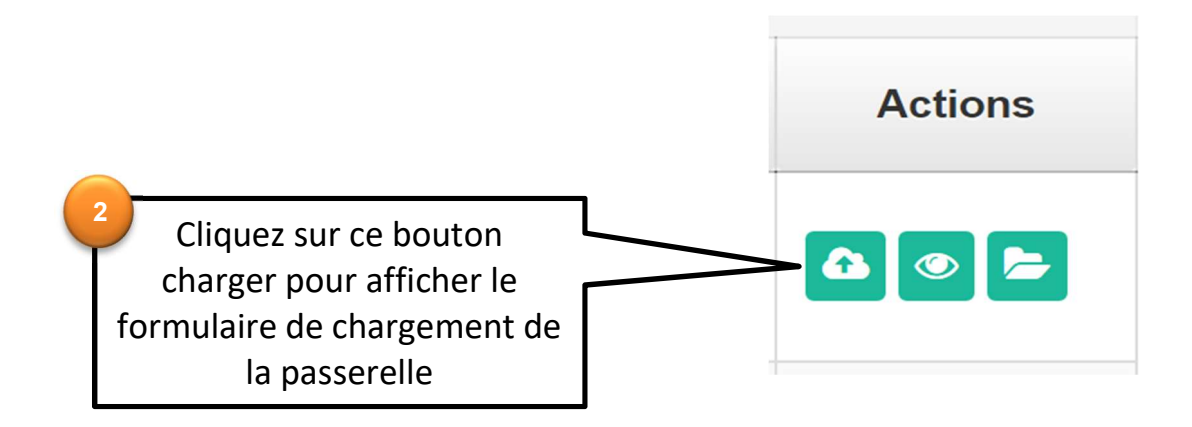

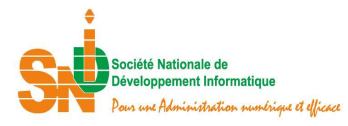

### 3.1. Les formulaires

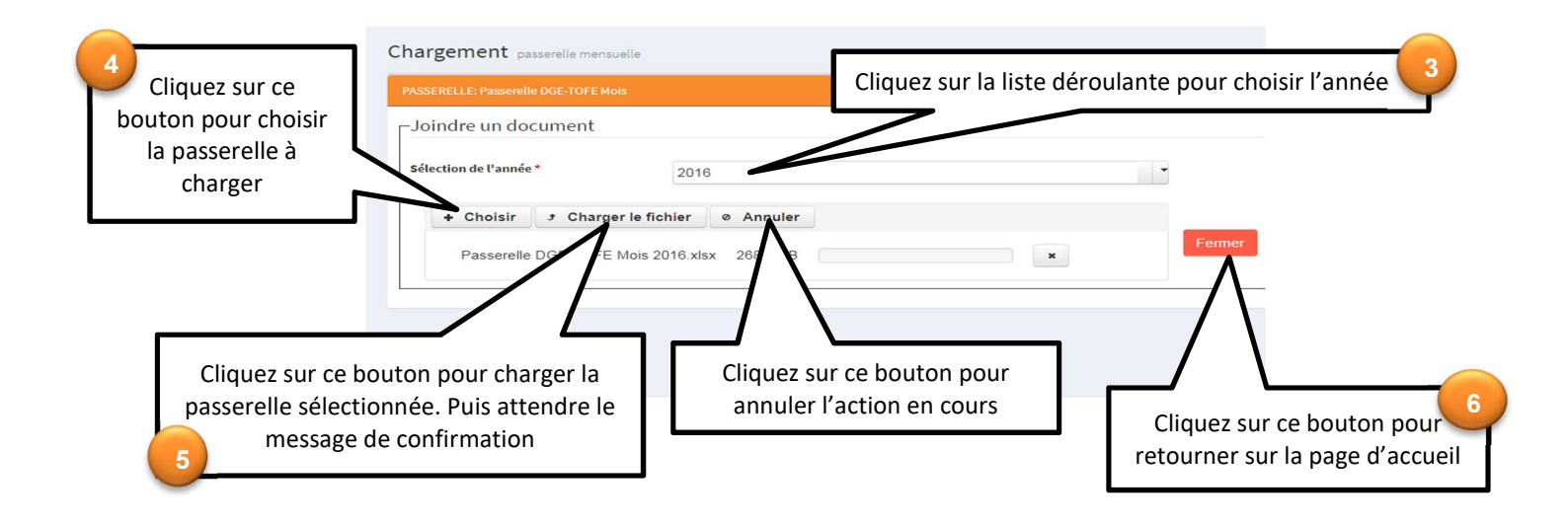